# IIFいばらき公共施設予約システム」の ID をお持ちの方へ

新「守谷市公共施設予約システム」は、旧システムと同じ ID で利用できますが、

パスワードの再設定手続きが必要です。以下の手順に沿って、パスワードを再設定

#### してください。

|                     | 守谷市公共施設 |          |
|---------------------|---------|----------|
|                     | 予約システム  |          |
| ①新シフテムの「ログイン」を選択します |         | i na wak |

① 新ンステムの 2212 を選択します。

|                                                                                                    | 利用登録 🛛 🕛 ログイン |
|----------------------------------------------------------------------------------------------------|---------------|
| 守谷市公共施設予約システム                                                                                                    | $\widehat{1}$ |
| 空き状況の確認 催事案内 施設のご案内 ご利用の手引き                                                                                                    |               |
| お知らせ 🔊                                                                                                    |               |
| 現在、お知らせはありません。                                                                                                    |               |
| このシステムを通じて利用者から受付・登録した個人情報は、<br>このシステムのサービス提供にのみ利用し、他の目的で利用することはありません。<br>* ブラウザのJavaスクリプトとCookieは有効にしてお使いください。<br>* ブラウザの「戻る」ボタンは使用しないようにお願い致します。 |               |

### ② パスワードを忘れた場合を選択します。

|      |           |       |               |         |          |          | 利用登録 | ●□グイン |
|------|-----------|-------|---------------|---------|----------|----------|------|-------|
| 守谷   | 市公共施設予約   | システム  |               |         |          |          |      |       |
|      |           |       |               |         |          |          |      |       |
| *    | 空き状況の確認   | 催事案内  | 施設のご案内        | ご利用の手引き | よくあるご質問  |          |      |       |
|      |           | 利用者認証 |               |         |          |          |      |       |
| IDとパ | スワードを入力して | ください。 |               |         |          |          |      |       |
|      |           |       |               |         |          |          |      |       |
|      |           |       |               | 利用      | 者ID      |          |      |       |
|      |           |       |               | 187     | ワード      |          |      |       |
|      |           |       |               |         | / 1      |          |      |       |
|      |           |       |               |         | 小口ガイン    |          |      |       |
|      |           |       |               |         | 00917    |          |      |       |
|      |           |       |               |         |          |          |      |       |
|      |           |       |               | パス      | ワードを忘れた場 |          |      |       |
|      |           |       |               |         |          | <u>ا</u> |      |       |
|      |           |       | <b>↑</b> トップへ |         |          |          |      |       |

### ③ ID と登録しているメールアドレスを入力し、発行を選択します。

※メールアドレスが誤っている場合や、登録されていない場合はエラーメッセージが出ます。 その場合は、市民協働推進課でメールアドレスの登録(更新)を行いますので、ID番号、氏名、電 話番号をメール本文に記載のうえ、市民協働推進課(<u>kyoudou@city.moriya.ibaraki.jp</u>)ま でメールを送信してください。登録完了後、パスワードの再設定手続きが可能となります。

|     |          |       |        |                                         |                          |                          |          | 利用登録 | 0 0 0 1 2 |
|-----|----------|-------|--------|-----------------------------------------|--------------------------|--------------------------|----------|------|-----------|
| 守谷  | 市公共施設予約  | システム  |        |                                         |                          |                          |          |      |           |
|     |          |       |        |                                         |                          |                          |          |      |           |
| *   | 空き状況の確認  | 催事案内  | 施設のご案内 | ご利用の手引き                                 | よくあるご質問                  |                          |          |      |           |
|     |          | パスワート | 「再設定   |                                         |                          |                          |          |      |           |
| 確認キ | ーを発行します。 |       | NT     | ~ ㅠㅠㅁㅁ ~ ~~~~~~~~~~~~~~~~~~~~~~~~~~~~~~ |                          | クンさ押しマノポント               |          |      |           |
|     |          |       | 以下登録   | の項目に登録した情<br>されているメールア                  | 1報を人刀し、発行ホ<br>'ドレスに確認キーを | タンを押してくたさい<br>送信します。確認キー | `。<br>・は |      |           |
|     |          |       | 次のなお   | 画面で人刀します。<br>、確認キーは今回の                  | み有効です。                   |                          |          |      |           |
|     |          |       |        | 利用者ID                                   |                          |                          |          |      |           |
|     |          |       |        | メールアドレス                                 |                          | ]                        |          |      |           |
|     |          |       |        |                                         | 発行                       |                          |          |      |           |

#### ④ 届いたメールに記載されている「確認キー」を入力し、パスワードを入力します。

|              |                          |         |           |           |         |   | 利用登録 | Uログイン |
|--------------|--------------------------|---------|-----------|-----------|---------|---|------|-------|
| 守谷市          | 市公共施設予約                  | システム    |           |           |         |   |      |       |
|              |                          |         |           |           |         |   |      |       |
| *            | 空き状況の確認                  | 催事案内    | 施設のご案内    | ご利用の手引き   | よくあるご質問 |   |      |       |
|              |                          | パスワート   | 再設定       |           |         |   |      |       |
| 受信し          | たメールの確認キーな               | を入力し、パス | スワードを入力して | てください。    |         |   |      |       |
|              |                          |         |           | 確認キー      |         |   |      |       |
|              |                          |         |           | パスワード     |         |   |      |       |
|              |                          |         |           | パスワード(確認) | 忍用)     |   |      |       |
| ※ご注意<br>・使用す | 意!パスワードは次の<br>可能文字 数字と革小 | の形式で設定し | してください。   |           |         | - |      |       |
| ・文字          | 数 4~8文字                  | ~ -     |           |           |         |   |      |       |
|              |                          |         |           |           | 登録      |   |      |       |
|              |                          |         |           |           |         |   |      |       |
|              |                          |         |           |           |         |   |      |       |
|              |                          |         |           |           |         |   |      |       |

## ⑤ パスワードの設定が完了しました。

|   |          |             |      |        |         |         |  | 利用登録 | ●□グイン |
|---|----------|-------------|------|--------|---------|---------|--|------|-------|
| Ę | 计合行      | 5公共施設予約     | システム |        |         |         |  |      |       |
|   |          |             |      |        |         |         |  |      |       |
|   | *        | 空き状況の確認     | 催事案内 | 施設のご案内 | ご利用の手引き | よくあるご質問 |  |      |       |
|   | パスワード再設定 |             |      |        |         |         |  |      |       |
| 1 | ペワー      | - ドを再設定しました | t.   |        |         |         |  |      |       |
|   |          |             |      | ₩戻る    | ↑ トップへ  |         |  |      |       |
|   |          |             |      |        |         |         |  |      |       |
|   |          |             |      |        |         |         |  |      |       |